# Install Guide - Akraino Edge Stack Network Cloud Blueprint - Unicycle

PLEASE REFER TO R1 NETWORK CLOUD RELEASE DOCUMENTATION

NC Family Documentation - Release 1

THIS DOCUMENTATION WILL BE ARCHIVED

## Contents

- Introduction
- Hardware Requirements for Test
   Akraina Portal Operations
  - Akraino Portal Operations o Login
    - Deploy a Multi-Node Edge Site
- Appendix
  - Create New Edge Site locations

## Introduction

This document describes the steps to create a single and multi-node edge sites.

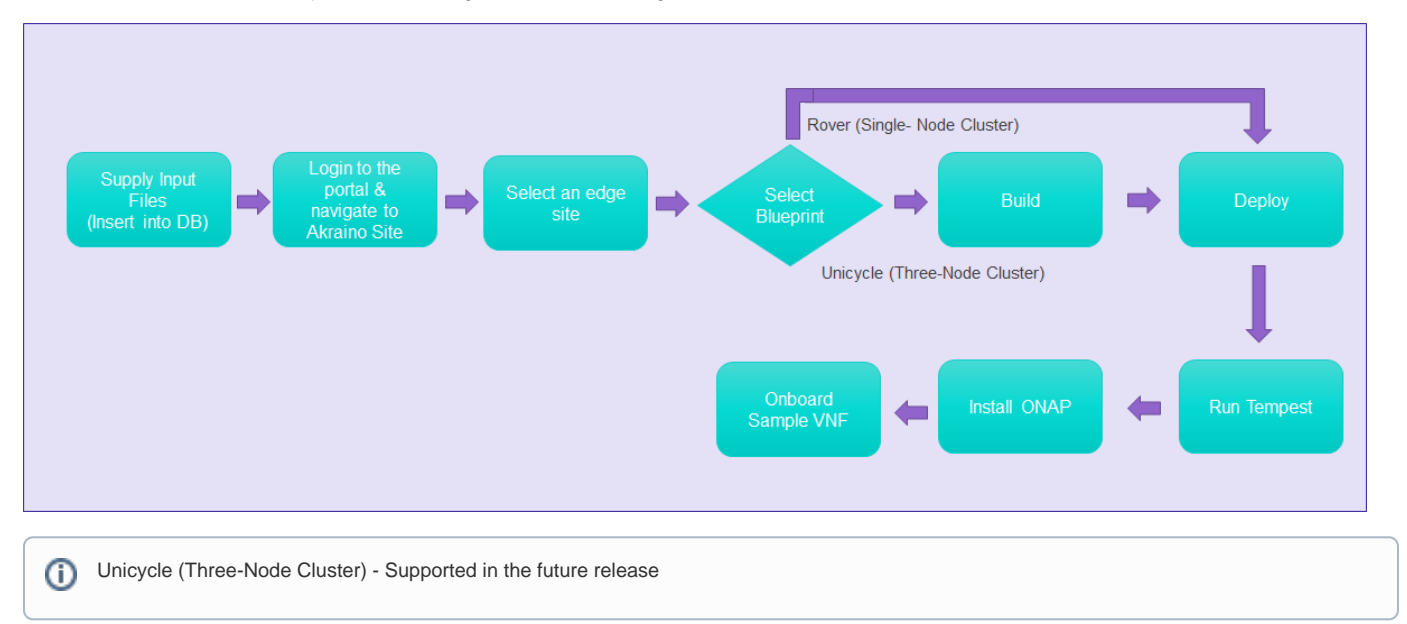

## Hardware Requirements for Test

Up to 7 servers (3 control plus 1 to 4 workers) x86 Dell R740 servers

Build Server

- Any server or VM with Ubuntu Release 16.04
- · Packages: Latest versions of sshpass, xorriso, and python-requests
- Docker 1.13.1 or later

#### Bare Metal Server

- Dell PowerEdge R740 server with no installed OS [ Additional types of hardware will be supported in the future release]
- Two interfaces for primary network connectivity bonding with DPDK enabled NIC
- 802.1q VLAN tagging for primary network interfaces

# **Akraino Portal Operations**

#### Login

Visit the portal URL http://REGIONAL\_NODE\_IP:8080/AECPortalMgmt/ where REGIONAL\_NODE\_IP is the Portal IP.

Use the following credentials:

- Username: akadmin
- Password: akraino

Upon successful login, the Akraino Portal home page will appear.

## Deploy a Multi-Node Edge Site

From the Portal home page:

- 1. Select an Edge Site MTN1 or MTN2 (these are the two default lab sites hosted in middle town NJ) by clicking on radio button provided in the first column of the table.
- For the selected Edge Site, select the Unicycle Blueprint from the drop-down menu.
   Click on Upload button (in the Site column), this will open a pop-up dialog
- Click on Upload button (in the Site column), this will open a pop-up dialog

Provide the edge site-specific details such as:

- 1. Host IP address
- 2. Host username
- 3. Host password.

#### Example: DELL Cluster:

- Host IP address: 192.168.2.40
- Host username: root
- Host password: XXXXXX

#### **Example: HP Cluster**

- Host IP address: 192.168.2.30
- Host username: root
- Host password: XXXXXX

4. Click on Browse button, select the input file for Blueprint - Unicycle (Multi-Node Cluster). The input file is a property file that stores information in key-value format. Sample input file used for 'Unicycle' deploy: Copy and paste the below contents in to a file, and save it as unicycle.yaml. Use this file for uploading as mentioned in step 4.d above. If using Dell Gen10, use the sample YAML file in #2 below.

Verify the configuration details as applicable to your environment. For more details refer to Appendix - Edge Site Configuration

```
Sample YAML Input File #1
```

```
_ _ _
# Copyright (c) 2018 AT&T Intellectual Property. All rights reserved.
                                                                      #
#
                                                                      #
# Licensed under the Apache License, Version 2.0 (the "License"); you may
                                                                      #
# not use this file except in compliance with the License.
±
# You may obtain a copy of the License at
       http://www.apache.org/licenses/LICENSE-2.0
#
#
# Unless required by applicable law or agreed to in writing, software
# distributed under the License is distributed on an "AS IS" BASIS, WITHOUT #
# WARRANTIES OR CONDITIONS OF ANY KIND, either express or implied.
                                                                       #
# See the License for the specific language governing permissions and
                                                                      #
# limitations under the License.
                                                                      #
*****************
site name: dellgen10
ipmi admin:
 username: root
 password: calvin
networks:
 bonded: yes
 primary: bond0
 slaves:
   - name: enp94s0f0
   - name: enp94s0f1
 oob:
   vlan: 40
   interface:
   cidr: 192.168.41.0/24
   routes:
    gateway: 192.168.41.1
   ranges:
     reserved:
      start: 192.168.41.2
      end: 192.168.41.12
     static:
      start: 192.168.41.13
       end: 192.168.41.254
 host:
   vlan: 41
   interface: bond0.41
   cidr: 192.168.2.0/24
   routes:
     gateway: 192.168.2.200
   ranges:
     reserved:
      start: 192.168.2.84
      end: 192.168.2.86
     static:
      start: 192.168.2.40
       end: 192.168.2.45
   dns:
     domain: lab.akraino.org
     servers: '192.168.2.85 8.8.8.8 8.8.4.4'
 storage:
   vlan: 42
   interface: bond0.42
   cidr: 172.31.2.0/24
   ranges:
     reserved:
```

```
start: 172.31.2.1
       end: 172.31.2.10
     static:
       start: 172.31.2.11
       end: 172.31.2.254
 pxe:
   vlan: 43
   interface: eno3
   cidr: 172.30.2.0/24
   gateway: 172.30.2.1
   routes:
     gateway: 172.30.2.40
   ranges:
     reserved:
       start: 172.30.2.2
       end: 172.30.2.10
     static:
       start: 172.30.2.11
       end: 172.30.2.200
     dhcp:
       start: 172.30.2.201
       end: 172.30.2.254
   dns:
     domain: lab.akraino.org
     servers: '192.168.2.85 8.8.8.8 8.8.4.4'
 ksn:
   vlan: 44
   interface: bond0.44
   cidr: 172.29.1.0/24
   local_asnumber: 65531
   ranges:
     static:
       start: 172.29.1.5
       end: 172.29.1.254
    additional_cidrs:
     - 172.29.1.128/29
   ingress_cidr: 172.29.1.129/32
   peers:
    - ip: 172.29.1.1
     scope: global
     asnumber: 65001
   vrrp_ip: 172.29.1.1 # keep peers ip address in case of only peer.
 neutron:
   vlan: 45
   interface: bond0.45
   cidr: 10.0.102.0/24
   ranges:
     reserved:
       start: 10.0.102.1
       end: 10.0.102.10
     static:
       start: 10.0.102.11
       end: 10.0.102.254
dns:
 upstream_servers:
   - 192.168.2.85
   - 8.8.8.8
   - 8.8.8.8
 upstream_servers_joined: '192.168.2.85,8.8.8.8'
 ingress_domain: dellgen10.akraino.org
sriovnets:
- physical: sriovnet1
 interface: enpl35s0f0
 vlan_start: 2001
 vlan_end: 3000
 whitelists:
  - "address": "0000:87:02.0"
 - "address": "0000:87:02.1"
 - "address": "0000:87:03.2"
 - "address": "0000:87:03.3"
 - "address": "0000:87:03.4"
```

|   |             | "address".                                                                                                    |                                                                                                    |
|---|-------------|----------------------------------------------------------------------------------------------------|----------------------------------------------------------------------------------------------------|
|   | -           | "address":                                                                                                    | "0000:87:03.6"                                                                                                    |
|   | -           | "address":                                                                                                    | "0000:87:03.7"                                                                                                    |
|   | -           | "address":                                                                                                    | "0000:87:04.0"                                                                                                    |
|   | _           | "address":                                                                                                    | "0000:87:04.1"                                                                                                    |
|   | _           | "address":                                                                                                    | "0000:87:04 2"                                                                                                    |
|   |             | "addrogg"                                                                                                    | "0000.97.04 3"                                                                                                    |
|   | -           | address .                                                                                                    | 0000.87.04.3                                                                                                    |
|   | -           | "address":                                                                                                    | "0000:87:02.2"                                                                                                    |
|   | -           | "address":                                                                                                    | "0000:87:04.4"                                                                                                    |
|   | -           | "address":                                                                                                    | "0000:87:04.5"                                                                                                    |
|   | -           | "address":                                                                                                    | "0000:87:04.6"                                                                                                    |
|   | -           | "address":                                                                                                    | "0000:87:04.7"                                                                                                    |
|   | -           | "address":                                                                                                    | "0000:87:05.0"                                                                                                    |
|   | _           | "address":                                                                                                    | "0000:87:05.1"                                                                                                    |
|   | _           | "address":                                                                                                    | "0000:87:05 2"                                                                                                    |
|   | _           | "address":                                                                                                    | "0000:87:05.3"                                                                                                    |
|   |             | "address :                                                                                                    | "0000:07:05.5"                                                                                                    |
|   | -           | address.                                                                                                    |                                                                                                    |
|   | -           | "address":                                                                                                    | "0000:87:05.5"                                                                                                    |
|   | -           | "address":                                                                                                    | "0000:87:02.3"                                                                                                    |
|   | -           | "address":                                                                                                    | "0000:87:05.6"                                                                                                    |
|   | -           | "address":                                                                                                    | "0000:87:05.7"                                                                                                    |
|   | -           | "address":                                                                                                    | "0000:87:02.4"                                                                                                    |
|   | _           | "address":                                                                                                    | "0000:87:02.5"                                                                                                    |
|   | _           | "address":                                                                                                    | "0000:87:02 6"                                                                                                    |
|   |             | "addrogg"                                                                                                    | "0000.97.02.7"                                                                                                    |
|   | -           | address .                                                                                                    | 0000.87.02.7                                                                                                    |
|   | -           | "address".                                                                                                    |                                                                                                    |
|   | -           | "address":                                                                                                    | "0000:87:03.1"                                                                                                    |
| - | ph          | ysical: sr                                                                                                    | iovnet2                                                                                                    |
|   | in          | iterface: e                                                                                                    | np135s0f1                                                                                                    |
|   | vl          | an_start:                                                                                                    | 2001                                                                                                    |
|   | vl          | an_end: 30                                                                                                    | 00                                                                                                    |
|   | wh          | itelists:                                                                                                    |                                                                                                    |
|   | _           | "address":                                                                                                    | "0000:87:0a 0"                                                                                                    |
|   | _           | "addrogg"                                                                                                    | "0000:07:04.0"                                                                                                    |
|   |             |                                                                                                    | "                                                                                                    |
|   |             | address :                                                                                                    | "0000:87:0a.1"                                                                                                    |
|   | -           | "address":                                                                                                    | "0000:87:0a.1"<br>"0000:87:0b.2"                                                                                                    |
|   | -           | "address":<br>"address":                                                                                                    | "0000:87:0a.1"<br>"0000:87:0b.2"<br>"0000:87:0b.3"                                                                                                    |
|   | -<br>-<br>- | "address":<br>"address":<br>"address":                                                                                                    | "0000:87:0b.2"<br>"0000:87:0b.3"<br>"0000:87:0b.4"                                                                                                    |
|   | -<br>-<br>- | "address":<br>"address":<br>"address":<br>"address":                                                                                                    | "0000:87:0b.2"<br>"0000:87:0b.3"<br>"0000:87:0b.4"<br>"0000:87:0b.5"                                                                                                    |
|   |             | address :<br>"address":<br>"address":<br>"address":<br>"address":                                                                                                    | "0000:87:04.1"<br>"0000:87:0b.2"<br>"0000:87:0b.3"<br>"0000:87:0b.4"<br>"0000:87:0b.5"<br>"0000:87:0b.6"                                                                                                    |
|   |             | "address":<br>"address":<br>"address":<br>"address":<br>"address":<br>"address":                                                                                                    | "0000:87:0a.1"<br>"0000:87:0b.2"<br>"0000:87:0b.3"<br>"0000:87:0b.4"<br>"0000:87:0b.5"<br>"0000:87:0b.6"<br>"0000:87:0b.7"                                                                                                    |
|   |             | address :<br>"address":<br>"address":<br>"address":<br>"address":<br>"address":<br>"address":                                                                                                    | "0000:87:0a.1"<br>"0000:87:0b.3"<br>"0000:87:0b.4"<br>"0000:87:0b.5"<br>"0000:87:0b.6"<br>"0000:87:0b.7"<br>"0000:87:0b.7"                                                                                                    |
|   |             | address :<br>"address":<br>"address":<br>"address":<br>"address":<br>"address":<br>"address":<br>"address":                                                                                                    | "0000:87:00.1"<br>"0000:87:0b.2"<br>"0000:87:0b.4"<br>"0000:87:0b.5"<br>"0000:87:0b.6"<br>"0000:87:0b.7"<br>"0000:87:0c.0"                                                                                                    |
|   |             | address :<br>address :<br>address :     | "0000:87:00.1"<br>"0000:87:0b.2"<br>"0000:87:0b.3"<br>"0000:87:0b.4"<br>"0000:87:0b.5"<br>"0000:87:0b.6"<br>"0000:87:0b.7"<br>"0000:87:0c.0"<br>"0000:87:0c.1"                                                                                                    |
|   |             | address :<br>address :<br>address :     | "0000:87:04.1"<br>"0000:87:0b.2"<br>"0000:87:0b.3"<br>"0000:87:0b.4"<br>"0000:87:0b.5"<br>"0000:87:0b.6"<br>"0000:87:0c.0"<br>"0000:87:0c.1"<br>"0000:87:0c.3"                                                                                                    |
|   |             | address :<br>address :<br>address :     | "0000:87:0a.1"<br>"0000:87:0b.2"<br>"0000:87:0b.3"<br>"0000:87:0b.4"<br>"0000:87:0b.5"<br>"0000:87:0b.6"<br>"0000:87:0b.7"<br>"0000:87:0c.0"<br>"0000:87:0c.1"<br>"0000:87:0c.3"                                                                                                    |
|   |             | address :<br>address :<br>address :     | "0000:87:0a.1"<br>"0000:87:0b.2"<br>"0000:87:0b.3"<br>"0000:87:0b.4"<br>"0000:87:0b.5"<br>"0000:87:0b.6"<br>"0000:87:0c.0"<br>"0000:87:0c.0"<br>"0000:87:0c.2"<br>"0000:87:0c.3"                                                                                                    |
|   |             | address :<br>address :<br>address :     | "0000:87:0a.1"<br>"0000:87:0b.2"<br>"0000:87:0b.3"<br>"0000:87:0b.4"<br>"0000:87:0b.6"<br>"0000:87:0b.6"<br>"0000:87:0b.7"<br>"0000:87:0c.0"<br>"0000:87:0c.2"<br>"0000:87:0c.3"<br>"0000:87:0c.3"                                                                                                    |
|   |             | address :<br>address :<br>address :     | "0000:87:00.1"<br>"0000:87:0b.2"<br>"0000:87:0b.4"<br>"0000:87:0b.4"<br>"0000:87:0b.6"<br>"0000:87:0b.6"<br>"0000:87:0b.7"<br>"0000:87:0c.0"<br>"0000:87:0c.1"<br>"0000:87:0c.3"<br>"0000:87:0c.3"<br>"0000:87:0c.4"                                                                                                    |
|   |             | address :<br>address :<br>address :     | "0000:87:00.1"<br>"0000:87:0b.2"<br>"0000:87:0b.4"<br>"0000:87:0b.4"<br>"0000:87:0b.5"<br>"0000:87:0b.6"<br>"0000:87:0b.7"<br>"0000:87:0c.0"<br>"0000:87:0c.1"<br>"0000:87:0c.2"<br>"0000:87:0c.3"<br>"0000:87:0c.3"<br>"0000:87:0c.4"<br>"0000:87:0c.5"                                                                                                    |
|   |             | address :<br>address :<br>address :     | "0000:87:00.1"<br>"0000:87:0b.2"<br>"0000:87:0b.3"<br>"0000:87:0b.4"<br>"0000:87:0b.6"<br>"0000:87:0b.6"<br>"0000:87:0b.7"<br>"0000:87:0c.0"<br>"0000:87:0c.1"<br>"0000:87:0c.2"<br>"0000:87:0c.3"<br>"0000:87:0c.4"<br>"0000:87:0c.5"<br>"0000:87:0c.6"                                                                                                    |
|   |             | address :<br>address :<br>address :     | "0000:87:00.1"<br>"0000:87:0b.2"<br>"0000:87:0b.3"<br>"0000:87:0b.4"<br>"0000:87:0b.5"<br>"0000:87:0b.6"<br>"0000:87:0b.7"<br>"0000:87:0c.0"<br>"0000:87:0c.1"<br>"0000:87:0c.3"<br>"0000:87:0c.3"<br>"0000:87:0c.4"<br>"0000:87:0c.5"<br>"0000:87:0c.6"<br>"0000:87:0c.7"                                                                                                    |
|   |             | address :<br>address :<br>address :     | "0000:87:00.1"<br>"0000:87:0b.2"<br>"0000:87:0b.3"<br>"0000:87:0b.4"<br>"0000:87:0b.5"<br>"0000:87:0b.6"<br>"0000:87:0b.7"<br>"0000:87:0c.0"<br>"0000:87:0c.2"<br>"0000:87:0c.3"<br>"0000:87:0c.4"<br>"0000:87:0c.4"<br>"0000:87:0c.5"<br>"0000:87:0c.6"<br>"0000:87:0d.0"                                                                                                    |
|   |             | address :<br>address :<br>address :     | "0000:87:00.1"<br>"0000:87:0b.2"<br>"0000:87:0b.3"<br>"0000:87:0b.4"<br>"0000:87:0b.5"<br>"0000:87:0b.6"<br>"0000:87:0b.7"<br>"0000:87:0c.1"<br>"0000:87:0c.2"<br>"0000:87:0c.3"<br>"0000:87:0c.4"<br>"0000:87:0c.6"<br>"0000:87:0c.7"<br>"0000:87:0d.0"<br>"0000:87:0d.1"                                                                                                    |
|   |             | address :<br>address :<br>address :     | "0000:87:00.1"<br>"0000:87:0b.2"<br>"0000:87:0b.3"<br>"0000:87:0b.4"<br>"0000:87:0b.6"<br>"0000:87:0b.6"<br>"0000:87:0b.7"<br>"0000:87:0c.0"<br>"0000:87:0c.2"<br>"0000:87:0c.3"<br>"0000:87:0c.3"<br>"0000:87:0c.4"<br>"0000:87:0c.5"<br>"0000:87:0c.6"<br>"0000:87:0c.7"<br>"0000:87:0c.1"<br>"0000:87:0d.1"<br>"0000:87:0d.2"                                                                                                    |
|   |             | address :<br>address :<br>address :     | "0000:87:00.1"<br>"0000:87:0b.2"<br>"0000:87:0b.3"<br>"0000:87:0b.4"<br>"0000:87:0b.6"<br>"0000:87:0b.6"<br>"0000:87:0b.6"<br>"0000:87:0c.0"<br>"0000:87:0c.1"<br>"0000:87:0c.2"<br>"0000:87:0c.3"<br>"0000:87:0c.3"<br>"0000:87:0c.4"<br>"0000:87:0c.5"<br>"0000:87:0c.6"<br>"0000:87:0c.6"<br>"0000:87:0c.7"<br>"0000:87:0d.1"<br>"0000:87:0d.3"                                                                                                    |
|   |             | address :<br>address :<br>address :     | "0000:87:00.1"<br>"0000:87:00.2"<br>"0000:87:0b.3"<br>"0000:87:0b.4"<br>"0000:87:0b.5"<br>"0000:87:0b.6"<br>"0000:87:0b.7"<br>"0000:87:0c.0"<br>"0000:87:0c.1"<br>"0000:87:0c.2"<br>"0000:87:0c.3"<br>"0000:87:0c.3"<br>"0000:87:0c.4"<br>"0000:87:0c.6"<br>"0000:87:0c.6"<br>"0000:87:0c.6"<br>"0000:87:0d.1"<br>"0000:87:0d.2"<br>"0000:87:0d.4"<br>"0000:87:0d.4"                                                                                                    |
|   |             | address :<br>address :<br>address :     | "0000:87:00.1"<br>"0000:87:0b.2"<br>"0000:87:0b.3"<br>"0000:87:0b.4"<br>"0000:87:0b.5"<br>"0000:87:0b.6"<br>"0000:87:0b.6"<br>"0000:87:0b.7"<br>"0000:87:0c.1"<br>"0000:87:0c.2"<br>"0000:87:0c.3"<br>"0000:87:0c.3"<br>"0000:87:0c.4"<br>"0000:87:0c.4"<br>"0000:87:0c.6"<br>"0000:87:0c.6"<br>"0000:87:0d.0"<br>"0000:87:0d.2"<br>"0000:87:0d.3"<br>"0000:87:0d.3"                                                                                                    |
|   |             | address :<br>address :<br>address :     | "0000:87:00.1"<br>"0000:87:0b.2"<br>"0000:87:0b.3"<br>"0000:87:0b.4"<br>"0000:87:0b.6"<br>"0000:87:0b.6"<br>"0000:87:0b.6"<br>"0000:87:0b.7"<br>"0000:87:0c.0"<br>"0000:87:0c.2"<br>"0000:87:0c.2"<br>"0000:87:0c.3"<br>"0000:87:0c.4"<br>"0000:87:0c.4"<br>"0000:87:0c.6"<br>"0000:87:0c.6"<br>"0000:87:0d.1"<br>"0000:87:0d.1"<br>"0000:87:0d.3"<br>"0000:87:0d.3"<br>"0000:87:0d.3"                                                                                                    |
|   |             | address :<br>address :<br>address :     | "0000:87:00.1"<br>"0000:87:00.2"<br>"0000:87:0b.3"<br>"0000:87:0b.4"<br>"0000:87:0b.6"<br>"0000:87:0b.6"<br>"0000:87:0b.6"<br>"0000:87:0b.7"<br>"0000:87:0c.0"<br>"0000:87:0c.2"<br>"0000:87:0c.2"<br>"0000:87:0c.3"<br>"0000:87:0c.4"<br>"0000:87:0c.4"<br>"0000:87:0c.6"<br>"0000:87:0c.6"<br>"0000:87:0d.1"<br>"0000:87:0d.1"<br>"0000:87:0d.3"<br>"0000:87:0d.3"<br>"0000:87:0d.3"                                                                                                    |
|   |             | address :<br>address :<br>address :     | "0000:87:00.1"<br>"0000:87:00.2"<br>"0000:87:0b.3"<br>"0000:87:0b.4"<br>"0000:87:0b.5"<br>"0000:87:0b.6"<br>"0000:87:0b.7"<br>"0000:87:0c.0"<br>"0000:87:0c.1"<br>"0000:87:0c.2"<br>"0000:87:0c.3"<br>"0000:87:0c.3"<br>"0000:87:0c.4"<br>"0000:87:0c.4"<br>"0000:87:0c.5"<br>"0000:87:0c.6"<br>"0000:87:0d.1"<br>"0000:87:0d.1"<br>"0000:87:0d.3"<br>"0000:87:0d.3"<br>"0000:87:0d.3"<br>"0000:87:0d.3"<br>"0000:87:0d.3"                                                                                                    |
|   |             | address :<br>address :<br>addres :<br>addres :<br>address :<br>address :<br>address :<br>address :<br>ad | "0000:87:00.1"<br>"0000:87:00.2"<br>"0000:87:0b.4"<br>"0000:87:0b.4"<br>"0000:87:0b.6"<br>"0000:87:0b.6"<br>"0000:87:0b.6"<br>"0000:87:0c.0"<br>"0000:87:0c.2"<br>"0000:87:0c.2"<br>"0000:87:0c.3"<br>"0000:87:0c.4"<br>"0000:87:0c.4"<br>"0000:87:0c.6"<br>"0000:87:0c.6"<br>"0000:87:0c.6"<br>"0000:87:0d.1"<br>"0000:87:0d.3"<br>"0000:87:0d.3"<br>"0000:87:0d.3"<br>"0000:87:0d.4"<br>"0000:87:0d.5"<br>"0000:87:0d.5"<br>"0000:87:0d.5"<br>"0000:87:0d.6"<br>"0000:87:0d.7"                                                                                                    |
|   |             | address :<br>address :<br>addres :<br>addres :<br>address :<br>address :<br>address :<br>address :<br>ad | "0000:87:00.1"<br>"0000:87:00.2"<br>"0000:87:0b.3"<br>"0000:87:0b.4"<br>"0000:87:0b.5"<br>"0000:87:0b.6"<br>"0000:87:0b.6"<br>"0000:87:0b.6"<br>"0000:87:0c.0"<br>"0000:87:0c.2"<br>"0000:87:0c.2"<br>"0000:87:0c.3"<br>"0000:87:0c.4"<br>"0000:87:0c.4"<br>"0000:87:0c.5"<br>"0000:87:0c.6"<br>"0000:87:0c.6"<br>"0000:87:0d.1"<br>"0000:87:0d.3"<br>"0000:87:0d.3"<br>"0000:87:0d.3"<br>"0000:87:0d.4"<br>"0000:87:0d.5"<br>"0000:87:0d.5"<br>"0000:87:0d.6"<br>"0000:87:0d.4"<br>"0000:87:0d.6"                                                                                                    |
|   |             | address :<br>address :<br>address :     | "0000:87:00.1"<br>"0000:87:00.2"<br>"0000:87:0b.3"<br>"0000:87:0b.4"<br>"0000:87:0b.5"<br>"0000:87:0b.6"<br>"0000:87:0b.7"<br>"0000:87:0b.7"<br>"0000:87:0c.1"<br>"0000:87:0c.2"<br>"0000:87:0c.2"<br>"0000:87:0c.3"<br>"0000:87:0c.4"<br>"0000:87:0c.4"<br>"0000:87:0c.5"<br>"0000:87:0c.6"<br>"0000:87:0c.6"<br>"0000:87:0d.1"<br>"0000:87:0d.3"<br>"0000:87:0d.3"<br>"0000:87:0d.3"<br>"0000:87:0d.3"<br>"0000:87:0d.3"<br>"0000:87:0d.3"<br>"0000:87:0d.4"<br>"0000:87:0d.6"<br>"0000:87:0d.7"<br>"0000:87:0d.7"<br>"0000:87:0d.4"                                                                                                    |
|   |             | address :<br>address :<br>address :     | "0000:87:00.1"<br>"0000:87:00.2"<br>"0000:87:0b.3"<br>"0000:87:0b.4"<br>"0000:87:0b.6"<br>"0000:87:0b.6"<br>"0000:87:0b.6"<br>"0000:87:0b.7"<br>"0000:87:0c.0"<br>"0000:87:0c.2"<br>"0000:87:0c.2"<br>"0000:87:0c.3"<br>"0000:87:0c.4"<br>"0000:87:0c.4"<br>"0000:87:0c.5"<br>"0000:87:0c.6"<br>"0000:87:0c.6"<br>"0000:87:0d.0"<br>"0000:87:0d.3"<br>"0000:87:0d.3"<br>"0000:87:0d.3"<br>"0000:87:0d.3"<br>"0000:87:0d.3"<br>"0000:87:0d.3"<br>"0000:87:0d.4"<br>"0000:87:0d.4"<br>"0000:87:0d.7"<br>"0000:87:0d.7"                                                                                                    |
|   |             | address :<br>address :<br>address :     | "0000:87:00.1"<br>"0000:87:00.2"<br>"0000:87:0b.3"<br>"0000:87:0b.4"<br>"0000:87:0b.6"<br>"0000:87:0b.6"<br>"0000:87:0b.6"<br>"0000:87:0b.7"<br>"0000:87:0c.0"<br>"0000:87:0c.2"<br>"0000:87:0c.2"<br>"0000:87:0c.3"<br>"0000:87:0c.4"<br>"0000:87:0c.4"<br>"0000:87:0c.5"<br>"0000:87:0c.6"<br>"0000:87:0d.0"<br>"0000:87:0d.1"<br>"0000:87:0d.3"<br>"0000:87:0d.3"<br>"0000:87:0d.3"<br>"0000:87:0d.4"<br>"0000:87:0d.4"<br>"0000:87:0d.3"<br>"0000:87:0d.5"<br>"0000:87:0d.5"<br>"0000:87:0d.5"<br>"0000:87:0d.6"<br>"0000:87:0d.4"<br>"0000:87:0d.5"                                                                                                    |
|   |             | address :<br>address :<br>address :     | "0000:87:00.1"<br>"0000:87:0b.2"<br>"0000:87:0b.3"<br>"0000:87:0b.4"<br>"0000:87:0b.6"<br>"0000:87:0b.6"<br>"0000:87:0b.6"<br>"0000:87:0c.0"<br>"0000:87:0c.2"<br>"0000:87:0c.2"<br>"0000:87:0c.3"<br>"0000:87:0c.3"<br>"0000:87:0c.4"<br>"0000:87:0c.4"<br>"0000:87:0c.6"<br>"0000:87:0c.6"<br>"0000:87:0c.1"<br>"0000:87:0d.1"<br>"0000:87:0d.1"<br>"0000:87:0d.3"<br>"0000:87:0d.3"<br>"0000:87:0d.3"<br>"0000:87:0d.3"<br>"0000:87:0d.3"<br>"0000:87:0d.4"<br>"0000:87:0d.3"<br>"0000:87:0d.3"<br>"0000:87:0d.3"<br>"0000:87:0d.3"<br>"0000:87:0d.3"<br>"0000:87:0d.3"<br>"0000:87:0d.3"<br>"0000:87:0d.3"<br>"0000:87:0d.6"<br>"0000:87:0a.6"<br>"0000:87:0a.6"<br>"0000:87:0a.7"                                     |
|   |             | address :<br>address :<br>address :     | "0000:87:00.1"<br>"0000:87:0b.2"<br>"0000:87:0b.4"<br>"0000:87:0b.4"<br>"0000:87:0b.6"<br>"0000:87:0b.6"<br>"0000:87:0b.6"<br>"0000:87:0c.0"<br>"0000:87:0c.1"<br>"0000:87:0c.2"<br>"0000:87:0c.3"<br>"0000:87:0c.3"<br>"0000:87:0c.4"<br>"0000:87:0c.4"<br>"0000:87:0c.6"<br>"0000:87:0c.6"<br>"0000:87:0c.6"<br>"0000:87:0d.1"<br>"0000:87:0d.2"<br>"0000:87:0d.3"<br>"0000:87:0d.3"<br>"0000:87:0d.4"<br>"0000:87:0d.4"<br>"0000:87:0d.4"<br>"0000:87:0d.4"<br>"0000:87:0d.4"<br>"0000:87:0d.4"<br>"0000:87:0d.4"<br>"0000:87:0d.5"<br>"0000:87:0d.4"<br>"0000:87:0d.4"<br>"0000:87:0d.4"<br>"0000:87:0d.4"<br>"0000:87:0d.4"<br>"0000:87:0d.4"<br>"0000:87:0d.4"<br>"0000:87:0d.7"<br>"0000:87:0a.6"<br>"0000:87:0a.6" |

osds:

- data: /dev/sda
- journal: /var/lib/ceph/journal/journal-sda
- data: /dev/sdb
  - journal: /var/lib/ceph/journal/journal-sdb
- data: /dev/sdc

```
journal: /var/lib/ceph/journal/journal-sdc
    - data: /dev/sdd
      journal: /var/lib/ceph/journal/journal-sdd
    - data: /dev/sde
      journal: /var/lib/ceph/journal/journal-sde
    - data: /dev/sdf
      journal: /var/lib/ceph/journal/journal-sdf
  osd_count: 6
  total_osd_count: 18
genesis:
 name: aknode40
  oob: 192.168.41.40
 host: 192.168.2.40
  storage: 172.31.2.40
  pxe: 172.30.2.40
  ksn: 172.29.1.40
 neutron: 10.0.102.40
masters:
  - name : aknode41
   oob: 192.168.41.41
   host: 192.168.2.41
   storage: 172.31.2.41
   pxe: 172.30.2.41
   ksn: 172.29.1.41
   neutron: 10.0.102.41
  - name : aknode42
   oob: 192.168.41.42
   host: 192.168.2.42
   storage: 172.31.2.42
   pxe: 172.30.2.42
   ksn: 172.29.1.42
   neutron: 10.0.102.42
hardware:
  vendor: DELL
  generation: '10'
 hw version: '3'
  bios_version: '2.8'
disks:
  - name : sdq
   labels:
     bootdrive: 'true'
   partitions:
     - name: root
       size: 20g
       mountpoint: /
      - name: boot
       size: 1g
       mountpoint: /boot
      - name: var
       size: 100g
       mountpoint: /var
  - name : sdh
   partitions:
      - name: ceph
       size: 300g
       mountpoint: /var/lib/ceph/journal
disks_compute:
  - name : sdg
   labels:
     bootdrive: 'true'
    partitions:
     - name: root
       size: 20g
       mountpoint: /
      - name: boot
       size: 1g
       mountpoint: /boot
      - name: var
       size: '>300g'
       mountpoint: /var
  - name : sdh
```

```
partitions:
   - name: nova
    size: '99%'
    mountpoint: /var/lib/nova
genesis_ssh_public_key: "ssh-rsa AAAAB3NzaC1yc2EAAAADAQABAAABAQC
XeffsufagFkAdmbJ/9PMPiPO3
IoTu9s/q8VIvGav62RJVFn3U1D0jkiwDLSIFn8ezORQ4YkSidwdSrtqsqa2TJ0E5w/n5h5IVG09neY8Y1XrgynLd4Y+7 root@pocnjrsv132"
kubernetes:
 api_service_ip: 10.96.0.1
 etcd_service_ip: 10.96.0.2
 pod_cidr: 10.98.0.0/16
 service_cidr: 10.96.0.0/15
regional_server:
ip: 135.16.101.85
. . .
```

#### Sample YAML Input File #2

```
_ _ _
******
# Copyright (c) 2018 AT&T Intellectual Property. All rights reserved.
                                                                     #
                                                                     #
±
# Licensed under the Apache License, Version 2.0 (the "License"); you may
                                                                     #
# not use this file except in compliance with the License.
                                                                     #
#
# You may obtain a copy of the License at
      http://www.apache.org/licenses/LICENSE-2.0
#
#
# Unless required by applicable law or agreed to in writing, software
                                                                     #
# distributed under the License is distributed on an "AS IS" BASIS, WITHOUT #
# WARRANTIES OR CONDITIONS OF ANY KIND, either express or implied.
# See the License for the specific language governing permissions and
                                                                     ±
# limitations under the License.
*****
site_name: hpgen10
ipmi_admin:
 username: Administrator
 password: Admin123
networks:
 bonded: yes
 primary: bond0
 slaves:
   - name: ens3f0
   - name: ens3f1
 oob:
   vlan: 40
   interface:
   cidr: 192.168.41.0/24
   routes:
    gateway: 192.168.41.1
   ranges:
    reserved:
      start: 192.168.41.2
      end: 192.168.41.4
     static:
      start: 192.168.41.5
      end: 192.168.41.254
 host:
   vlan: 41
   interface: bond0.41
   cidr: 192.168.2.0/24
   subnet: 192.168.2.0
   netmask: 255.255.255.0
   routes:
     gateway: 192.168.2.200
   ranges:
```

```
reserved:
       start: 192.168.2.84
       end: 192.168.2.86
      static:
       start: 192.168.2.1
       end: 192.168.2.83
   dns:
      domain: lab.akraino.org
      servers: '192.168.2.85 8.8.8.8 8.8.4.4'
  storage:
   vlan: 42
   interface: bond0.42
   cidr: 172.31.1.0/24
   ranges:
      static:
       start: 172.31.1.2
       end: 172.31.1.254
  pxe:
   vlan:
   interface: enol
   cidr: 172.30.1.0/24
   gateway: 172.30.1.1
   routes:
      gateway: 172.30.1.30
   ranges:
     reserved:
       start: 172.30.1.1
       end: 172.30.1.10
     static:
       start: 172.30.1.11
       end: 172.30.1.200
     dhcp:
       start: 172.30.1.201
       end: 172.30.1.254
   dns:
     domain: lab.akraino.org
     servers: '192.168.2.85 8.8.8.8 8.8.4.4'
    inf: net4
  ksn:
   vlan: 44
    interface: bond0.44
   cidr: 172.29.1.0/24
   local_asnumber: 65531
   ranges:
     static:
       start: 172.29.1.5
       end: 172.29.1.254
    additional_cidrs:
     - 172.29.1.136/29
    ingress_cidr: 172.29.1.137/32
   peers:
    - ip: 172.29.1.1
     scope: global
     asnumber: 65001
   vrrp_ip: 172.29.1.1 # keep peers ip address in case of only peer.
  neutron:
   vlan: 45
   interface: bond0.45
   cidr: 10.0.101.0/24
    ranges:
      static:
       start: 10.0.101.2
       end: 10.0.101.254
dns:
 upstream_servers:
   - 192.168.2.85
   - 8.8.8.8
   - 8.8.8.8
 upstream_servers_joined: '192.168.2.85,8.8.8.8'
 ingress_domain: hpgen10.akraino.org
sriovnets:
```

| - pi                                                                                                    | nysical: sr                                                                                                    | iovnet1                                                                                                    |
|----------------------------------------------------------------------------------------------------|----------------------------------------------------------------------------------------------------|----------------------------------------------------------------------------------------------------|
| ir                                                                                                    | nterface: en                                                                                                    | ns6f0                                                                                                    |
| v                                                                                                    | lan_start: 2                                                                                                    | 2001                                                                                                    |
| v                                                                                                    | Lan_end: 300                                                                                                    | 00                                                                                                    |
| wł                                                                                                    | nitelists:                                                                                                    |                                                                                                    |
| -                                                                                                    | "address":                                                                                                    | "0000:af:02.0"                                                                                                    |
| -                                                                                                    | "address":                                                                                                    | "0000:af:02.1"                                                                                                    |
| -                                                                                                    | "address":                                                                                                    | "0000:af:02.2"                                                                                                    |
| -                                                                                                    | "address":                                                                                                    | "0000:af:02.3"                                                                                                    |
| -                                                                                                    | "address":                                                                                                    | "0000:af:02.4"                                                                                                    |
| -                                                                                                    | "address":                                                                                                    | "0000:af:02.5"                                                                                                    |
| -                                                                                                    | "address":                                                                                                    | "0000:af:02.6"                                                                                                    |
| -                                                                                                    | "address":                                                                                                    | "0000:af:02.7"                                                                                                    |
| -                                                                                                    | "address":                                                                                                    | "0000:af:03.0"                                                                                                    |
| -                                                                                                    | "address":                                                                                                    | "0000:af:03.1"                                                                                                    |
| -                                                                                                    | "address":                                                                                                    | "0000:af:03.2"                                                                                                    |
| _                                                                                                    | "address":                                                                                                    | "0000:af:03.3"                                                                                                    |
| _                                                                                                    | "address":                                                                                                    | "0000:af:03.4"                                                                                                    |
| -                                                                                                    | "address":                                                                                                    | "0000:af:03.5"                                                                                                    |
| _                                                                                                    | "address":                                                                                                    | "0000:af:03.6"                                                                                                    |
| _                                                                                                    | "address":                                                                                                    | "0000:af:03.7"                                                                                                    |
| _                                                                                                    | "address":                                                                                                    | "0000:af:04.0"                                                                                                    |
| _                                                                                                    | "address":                                                                                                    | "0000:af:04.1"                                                                                                    |
| _                                                                                                    | "address":                                                                                                    | "0000:af:04.2"                                                                                                    |
| _                                                                                                    | "address":                                                                                                    | "0000:af:04.3"                                                                                                    |
| _                                                                                                    | "address":                                                                                                    | "0000:af:04 4"                                                                                                    |
| _                                                                                                    | "address":                                                                                                    | "0000:af:04.5"                                                                                                    |
| _                                                                                                    | "address":                                                                                                    | "0000:af:04.6"                                                                                                    |
| _                                                                                                    | "address":                                                                                                    | "0000:af:04.7"                                                                                                    |
| _                                                                                                    | "address":                                                                                                    | "0000:af:01.,                                                                                                    |
| _                                                                                                    | "address"                                                                                                    | "0000:af:05.0                                                                                                    |
| _                                                                                                    | address :                                                                                                    | "0000:af:05.1                                                                                                    |
| _                                                                                                    | "address"                                                                                                    | "0000:af:05.2"                                                                                                    |
| _                                                                                                    | address :                                                                                                    | "0000:af:05.5                                                                                                    |
| _                                                                                                    | address :                                                                                                    | 0000.al.05.4                                                                                                    |
| -                                                                                                    | address                                                                                                    | "0000.al.05.5"                                                                                                    |
|                                                                                                    | "addrogg".                                                                                                    | "0000                                                                                                    |
| -                                                                                                    | "address":                                                                                                    | "0000:af:05.6"                                                                                                    |
| -                                                                                                    | "address":<br>"address":                                                                                                    | "0000:af:05.6"<br>"0000:af:05.7"                                                                                                    |
| -<br>-<br>- pł                                                                                                    | "address":<br>"address":<br>hysical: sr:                                                                                                    | "0000:af:05.6"<br>"0000:af:05.7"<br>iovnet2                                                                                                    |
| -<br>-<br>pł<br>ir                                                                                                    | "address":<br>"address":<br>nysical: sr:<br>nterface: en                                                                                                    | "0000:af:05.6"<br>"0000:af:05.7"<br>iovnet2<br>ns6f1                                                                                                    |
| -<br>- pł<br>ir<br>v]                                                                                                  | "address":<br>"address":<br>hysical: sr:<br>hterface: en<br>lan_start: 2                                                                                                    | "0000:af:05.6"<br>"0000:af:05.7"<br>iovnet2<br>ns6f1<br>2001                                                                                                    |
| -<br>- pł<br>ir<br>v]<br>v]                                                                                            | "address":<br>"address":<br>hysical: sr:<br>hterface: en<br>lan_start: 2<br>lan_end: 300                                                                                                    | "0000:af:05.6"<br>"0000:af:05.7"<br>iovnet2<br>ns6f1<br>2001<br>00                                                                                                    |
| -<br>- pł<br>ir<br>v:<br>v:<br>wł                                                                                      | "address":<br>"address":<br>hysical: sr:<br>hterface: en<br>lan_start: 2<br>lan_end: 300<br>hitelists:                                                                                                    | "0000:af:05.6"<br>"0000:af:05.7"<br>iovnet2<br>ns6f1<br>2001<br>00                                                                                                    |
| -<br>ph<br>in<br>vi<br>vi<br>wh<br>-                                                                                   | "address":<br>"address":<br>hysical: sr:<br>hterface: en<br>lan_start: 2<br>lan_end: 300<br>hitelists:<br>"address":                                                                                                    | "0000:af:05.6"<br>"0000:af:05.7"<br>iovnet2<br>ns6f1<br>2001<br>00<br>"0000:af:0a.0"                                                                                                    |
| -<br>- pł<br>ir<br>v:<br>v:<br>wł<br>-<br>-                                                                            | "address":<br>"address":<br>hysical: sr:<br>hterface: en<br>lan_start: 2<br>lan_end: 300<br>hitelists:<br>"address":<br>"address":                                                                                                    | "0000:af:05.6"<br>"0000:af:05.7"<br>iovnet2<br>ns6f1<br>2001<br>00<br>"0000:af:0a.0"<br>"0000:af:0a.1"                                                                                                    |
| -<br>- ph<br>in<br>v:<br>v:<br>wh<br>-<br>-                                                                            | "address":<br>"address":<br>hysical: sr:<br>hterface: en<br>lan_start: 2<br>lan_end: 300<br>hitelists:<br>"address":<br>"address":<br>"address":                                                                                                    | "0000:af:05.6"<br>"0000:af:05.7"<br>iovnet2<br>hs6f1<br>2001<br>00<br>"0000:af:0a.0"<br>"0000:af:0a.1"<br>"0000:af:0a.2"                                                                                                    |
| - pł<br>ir<br>v:<br>v:<br>wł<br>-<br>-<br>-                                                                            | "address":<br>"address":<br>hysical: sri<br>hterface: en<br>lan_start: 2<br>lan_end: 300<br>hitelists:<br>"address":<br>"address":<br>"address":<br>"address":                                                                                                    | "0000:af:05.6"<br>"0000:af:05.7"<br>iovnet2<br>ns6f1<br>2001<br>00<br>"0000:af:0a.0"<br>"0000:af:0a.1"<br>"0000:af:0a.2"<br>"0000:af:0a.3"                                                                                                    |
| - pł<br>ir<br>v:<br>v:<br>wł<br>-<br>-<br>-                                                                            | "address":<br>"address":<br>hysical: sri<br>hterface: en<br>lan_start: 2<br>lan_end: 300<br>hitelists:<br>"address":<br>"address":<br>"address":<br>"address":                                                                                                    | "0000:af:05.6"<br>"0000:af:05.7"<br>iovnet2<br>ns6f1<br>2001<br>00<br>"0000:af:0a.0"<br>"0000:af:0a.1"<br>"0000:af:0a.2"<br>"0000:af:0a.3"<br>"0000:af:0a.4"                                                                                                    |
| - ph<br>ir<br>v!<br>v!<br>wh<br>-<br>-<br>-<br>-                                                                       | "address":<br>"address":<br>hysical: sri<br>hterface: en<br>lan_start: 2<br>lan_end: 300<br>hitelists:<br>"address":<br>"address":<br>"address":<br>"address":<br>"address":                                                                                                    | "0000:af:05.6"<br>"0000:af:05.7"<br>iovnet2<br>ns6f1<br>2001<br>00<br>"0000:af:0a.0"<br>"0000:af:0a.1"<br>"0000:af:0a.2"<br>"0000:af:0a.3"<br>"0000:af:0a.4"<br>"0000:af:0a.5"                                                                                                    |
| - ph<br>ir<br>v!<br>v!<br>-<br>-<br>-<br>-<br>-<br>-                                                                   | "address":<br>"address":<br>hysical: sr:<br>hterface: en<br>lan_start: 2<br>lan_end: 300<br>hitelists:<br>"address":<br>"address":<br>"address":<br>"address":<br>"address":<br>"address":                                                                                                    | "0000:af:05.6"<br>"0000:af:05.7"<br>iovnet2<br>ns6f1<br>2001<br>00<br>"0000:af:0a.0"<br>"0000:af:0a.1"<br>"0000:af:0a.2"<br>"0000:af:0a.3"<br>"0000:af:0a.4"<br>"0000:af:0a.5"<br>"0000:af:0a.6"                                                                                                    |
| - pb<br>ir<br>v:<br>v:<br>wh<br>-<br>-<br>-<br>-<br>-<br>-<br>-<br>-<br>-                                              | "address":<br>"address":<br>hysical: sr:<br>hterface: en<br>lan_start: 2<br>lan_end: 300<br>hitelists:<br>"address":<br>"address":<br>"address":<br>"address":<br>"address":<br>"address":<br>"address":                                                                                                    | "0000:af:05.6"<br>"0000:af:05.7"<br>iovnet2<br>ns6f1<br>2001<br>00<br>"0000:af:0a.0"<br>"0000:af:0a.1"<br>"0000:af:0a.2"<br>"0000:af:0a.3"<br>"0000:af:0a.4"<br>"0000:af:0a.5"<br>"0000:af:0a.6"<br>"0000:af:0a.7"                                                                                                    |
| - ph<br>ir<br>v!<br>v!<br>-<br>-<br>-<br>-<br>-<br>-<br>-<br>-<br>-<br>-<br>-<br>-<br>-<br>-<br>-                      | "address":<br>"address":<br>hysical: sr:<br>hterface: en<br>lan_start: 2<br>lan_end: 300<br>hitelists:<br>"address":<br>"address":<br>"address":<br>"address":<br>"address":<br>"address":<br>"address":<br>"address":                                                                                                    | "0000:af:05.6"<br>"0000:af:05.7"<br>iovnet2<br>ns6f1<br>2001<br>00<br>"0000:af:0a.0"<br>"0000:af:0a.1"<br>"0000:af:0a.2"<br>"0000:af:0a.3"<br>"0000:af:0a.4"<br>"0000:af:0a.5"<br>"0000:af:0a.6"<br>"0000:af:0b.0"                                                                                                    |
| - ph<br>in<br>v!<br>v!<br>-<br>-<br>-<br>-<br>-<br>-<br>-<br>-<br>-<br>-<br>-<br>-<br>-                                | <pre>"address":<br/>"address":<br/>hysical: sr:<br/>hterface: en<br/>lan_start: 2<br/>lan_end: 300<br/>hitelists:<br/>"address":<br/>"address"</pre> | "0000:af:05.6"<br>"0000:af:05.7"<br>iovnet2<br>ns6f1<br>2001<br>"0000:af:0a.0"<br>"0000:af:0a.1"<br>"0000:af:0a.2"<br>"0000:af:0a.3"<br>"0000:af:0a.3"<br>"0000:af:0a.5"<br>"0000:af:0a.6"<br>"0000:af:0b.0"<br>"0000:af:0b.1"                                                                                                    |
| - ph<br>ir<br>v!<br>wh<br>-<br>-<br>-<br>-<br>-<br>-<br>-<br>-<br>-<br>-<br>-<br>-<br>-<br>-<br>-                      | <pre>"address":<br/>"address":<br/>hysical: sr:<br/>nterface: en<br/>lan_start: 2<br/>lan_end: 300<br/>hitelists:<br/>"address":<br/>"address":<br/>"address":<br/>"address":<br/>"address":<br/>"address":<br/>"address":<br/>"address":<br/>"address":<br/>"address":<br/>"address":</pre>                                                                                                    | "0000:af:05.6"<br>"0000:af:05.7"<br>iovnet2<br>ns6f1<br>2001<br>"0000:af:0a.0"<br>"0000:af:0a.1"<br>"0000:af:0a.2"<br>"0000:af:0a.3"<br>"0000:af:0a.3"<br>"0000:af:0a.4"<br>"0000:af:0a.5"<br>"0000:af:0a.6"<br>"0000:af:0a.7"<br>"0000:af:0b.0"<br>"0000:af:0b.2"                                                                                                    |
| - ph<br>ir<br>v:<br>v:<br>wh<br>-<br>-<br>-<br>-<br>-<br>-<br>-<br>-<br>-<br>-<br>-<br>-<br>-<br>-<br>-<br>-<br>-<br>- | <pre>"address":<br/>"address":<br/>hysical: sr:<br/>nterface: en<br/>lan_start: 2<br/>lan_end: 300<br/>hitelists:<br/>"address":<br/>"address"</pre> | "0000:af:05.6"<br>"0000:af:05.7"<br>iovnet2<br>hs6fl<br>2001<br>"0000:af:0a.0"<br>"0000:af:0a.1"<br>"0000:af:0a.2"<br>"0000:af:0a.3"<br>"0000:af:0a.3"<br>"0000:af:0a.4"<br>"0000:af:0a.5"<br>"0000:af:0a.6"<br>"0000:af:0b.0"<br>"0000:af:0b.1"<br>"0000:af:0b.2"<br>"0000:af:0b.3"                                                                                                    |
| - ph<br>in<br>v:<br>v:<br>wh<br>-<br>-<br>-<br>-<br>-<br>-<br>-<br>-<br>-<br>-<br>-<br>-<br>-<br>-<br>-<br>-<br>-<br>- | <pre>"address":<br/>"address":<br/>hysical: sr:<br/>herface: en<br/>lan_start: 2<br/>lan_end: 300<br/>hitelists:<br/>"address":<br/>"address":</pre> | "0000:af:05.6"<br>"0000:af:05.7"<br>iovnet2<br>hs6fl<br>2001<br>"0000:af:0a.0"<br>"0000:af:0a.1"<br>"0000:af:0a.2"<br>"0000:af:0a.3"<br>"0000:af:0a.3"<br>"0000:af:0a.4"<br>"0000:af:0a.6"<br>"0000:af:0a.6"<br>"0000:af:0b.0"<br>"0000:af:0b.1"<br>"0000:af:0b.2"<br>"0000:af:0b.3"                                                                                                    |
| - ph<br>in<br>v:<br>v:<br>wh<br>-<br>-<br>-<br>-<br>-<br>-<br>-<br>-<br>-<br>-<br>-<br>-<br>-<br>-<br>-<br>-<br>-<br>- | "address":<br>"address":<br>hysical: sr:<br>hterface: en<br>lan_start: 2<br>lan_end: 300<br>hitelists:<br>"address":<br>"address":<br>"address":<br>"address":<br>"address":<br>"address":<br>"address":<br>"address":<br>"address":<br>"address":<br>"address":<br>"address":<br>"address":<br>"address":<br>"address":<br>"address":<br>"address":<br>"address":                                                                                                    | "0000:af:05.6"<br>"0000:af:05.7"<br>iovnet2<br>hs6f1<br>2001<br>"0000:af:0a.0"<br>"0000:af:0a.1"<br>"0000:af:0a.2"<br>"0000:af:0a.3"<br>"0000:af:0a.3"<br>"0000:af:0a.5"<br>"0000:af:0a.6"<br>"0000:af:0a.6"<br>"0000:af:0b.0"<br>"0000:af:0b.1"<br>"0000:af:0b.2"<br>"0000:af:0b.3"<br>"0000:af:0b.4"<br>"0000:af:0b.5"                                                                                                    |
| - pb<br>ir<br>v:<br>v:<br>wh<br>-<br>-<br>-<br>-<br>-<br>-<br>-<br>-<br>-<br>-<br>-<br>-<br>-<br>-<br>-<br>-<br>-<br>- | "address":<br>"address":<br>hysical: sr:<br>hterface: en<br>lan_start: 2<br>lan_end: 300<br>hitelists:<br>"address":<br>"address":<br>"address":<br>"address":<br>"address":<br>"address":<br>"address":<br>"address":<br>"address":<br>"address":<br>"address":<br>"address":<br>"address":<br>"address":<br>"address":<br>"address":<br>"address":<br>"address":<br>"address":                                                                                                    | "0000:af:05.6"<br>"0000:af:05.7"<br>iovnet2<br>hs6f1<br>2001<br>"0000:af:0a.0"<br>"0000:af:0a.1"<br>"0000:af:0a.2"<br>"0000:af:0a.3"<br>"0000:af:0a.3"<br>"0000:af:0a.5"<br>"0000:af:0a.6"<br>"0000:af:0b.0"<br>"0000:af:0b.1"<br>"0000:af:0b.1"<br>"0000:af:0b.2"<br>"0000:af:0b.3"<br>"0000:af:0b.4"<br>"0000:af:0b.5"<br>"0000:af:0b.6"                                                                                                    |
| - pb<br>ir<br>v:<br>v:<br>wh<br>-<br>-<br>-<br>-<br>-<br>-<br>-<br>-<br>-<br>-<br>-<br>-<br>-<br>-<br>-<br>-<br>-<br>- | "address":<br>"address":<br>hysical: sr:<br>hterface: en<br>lan_start: 2<br>lan_end: 300<br>hitelists:<br>"address":<br>"address":<br>"address":<br>"address":<br>"address":<br>"address":<br>"address":<br>"address":<br>"address":<br>"address":<br>"address":<br>"address":<br>"address":<br>"address":<br>"address":<br>"address":<br>"address":<br>"address":<br>"address":<br>"address":                                                                                                    | "0000:af:05.6"<br>"0000:af:05.7"<br>iovnet2<br>hs6f1<br>2001<br>"0000:af:0a.0"<br>"0000:af:0a.1"<br>"0000:af:0a.2"<br>"0000:af:0a.3"<br>"0000:af:0a.3"<br>"0000:af:0a.5"<br>"0000:af:0a.6"<br>"0000:af:0b.0"<br>"0000:af:0b.1"<br>"0000:af:0b.1"<br>"0000:af:0b.2"<br>"0000:af:0b.3"<br>"0000:af:0b.4"<br>"0000:af:0b.5"<br>"0000:af:0b.6"                                                                                                    |
| - ph<br>ir<br>v:<br>wh<br>-<br>-<br>-<br>-<br>-<br>-<br>-<br>-<br>-<br>-<br>-<br>-<br>-<br>-<br>-<br>-<br>-<br>-       | "address":<br>"address":<br>hysical: sr:<br>hterface: en<br>lan_start: 2<br>lan_end: 300<br>hitelists:<br>"address":<br>"address":                                                                                                    | "0000:af:05.6"<br>"0000:af:05.7"<br>iovnet2<br>hs6f1<br>2001<br>"0000:af:0a.0"<br>"0000:af:0a.1"<br>"0000:af:0a.2"<br>"0000:af:0a.3"<br>"0000:af:0a.4"<br>"0000:af:0a.5"<br>"0000:af:0a.6"<br>"0000:af:0b.0"<br>"0000:af:0b.1"<br>"0000:af:0b.1"<br>"0000:af:0b.2"<br>"0000:af:0b.3"<br>"0000:af:0b.4"<br>"0000:af:0b.5"<br>"0000:af:0b.6"<br>"0000:af:0b.7"                                                                                                    |
| - ph<br>ir<br>v:<br>wh<br>-<br>-<br>-<br>-<br>-<br>-<br>-<br>-<br>-<br>-<br>-<br>-<br>-<br>-<br>-<br>-<br>-<br>-       | "address":<br>"address":<br>hysical: sr:<br>hterface: en<br>lan_start: 2<br>lan_end: 300<br>hitelists:<br>"address":<br>"address":                                                                                                    | "0000:af:05.6"<br>"0000:af:05.7"<br>iovnet2<br>hs6f1<br>2001<br>00<br>"0000:af:0a.0"<br>"0000:af:0a.1"<br>"0000:af:0a.2"<br>"0000:af:0a.3"<br>"0000:af:0a.3"<br>"0000:af:0a.5"<br>"0000:af:0a.6"<br>"0000:af:0b.0"<br>"0000:af:0b.1"<br>"0000:af:0b.1"<br>"0000:af:0b.2"<br>"0000:af:0b.3"<br>"0000:af:0b.5"<br>"0000:af:0b.5"<br>"0000:af:0b.6"<br>"0000:af:0b.7"<br>"0000:af:0c.0"                                                                                                    |
| - ph<br>ir<br>v:<br>v:<br>wh<br>-<br>-<br>-<br>-<br>-<br>-<br>-<br>-<br>-<br>-<br>-<br>-<br>-<br>-<br>-<br>-<br>-<br>- | <pre>"address":<br/>"address":<br/>hysical: sr:<br/>hterface: en<br/>lan_start: 2<br/>lan_end: 300<br/>hitelists:<br/>"address":<br/>"address"</pre> | "0000:af:05.6"<br>"0000:af:05.7"<br>iovnet2<br>hs6f1<br>2001<br>00<br>"0000:af:0a.0"<br>"0000:af:0a.1"<br>"0000:af:0a.2"<br>"0000:af:0a.3"<br>"0000:af:0a.3"<br>"0000:af:0a.4"<br>"0000:af:0a.5"<br>"0000:af:0b.0"<br>"0000:af:0b.0"<br>"0000:af:0b.1"<br>"0000:af:0b.1"<br>"0000:af:0b.2"<br>"0000:af:0b.5"<br>"0000:af:0b.5"<br>"0000:af:0b.6"<br>"0000:af:0b.7"<br>"0000:af:0c.0"                                                                                                    |
| - pb<br>ir<br>v:<br>v:<br>wh<br>-<br>-<br>-<br>-<br>-<br>-<br>-<br>-<br>-<br>-<br>-<br>-<br>-<br>-<br>-<br>-<br>-<br>- | <pre>"address":<br/>"address":<br/>hysical: sr:<br/>herface: en<br/>lan_start: 2<br/>lan_end: 300<br/>hitelists:<br/>"address":<br/>"address":</pre> | "0000:af:05.6"<br>"0000:af:05.7"<br>iovnet2<br>hs6f1<br>2001<br>00<br>"0000:af:0a.0"<br>"0000:af:0a.1"<br>"0000:af:0a.2"<br>"0000:af:0a.3"<br>"0000:af:0a.3"<br>"0000:af:0a.5"<br>"0000:af:0a.6"<br>"0000:af:0b.0"<br>"0000:af:0b.1"<br>"0000:af:0b.1"<br>"0000:af:0b.2"<br>"0000:af:0b.3"<br>"0000:af:0b.5"<br>"0000:af:0b.5"<br>"0000:af:0b.6"<br>"0000:af:0b.6"<br>"0000:af:0c.0"<br>"0000:af:0c.1"                                                                                                    |
| - ph<br>ir<br>v:<br>v:<br>wh<br>-<br>-<br>-<br>-<br>-<br>-<br>-<br>-<br>-<br>-<br>-<br>-<br>-<br>-<br>-<br>-<br>-<br>- | "address":<br>"address":<br>hysical: sr:<br>herface: en<br>lan_start: 2<br>lan_end: 300<br>hitelists:<br>"address":<br>"address":                                                                                                    | "0000:af:05.6"<br>"0000:af:05.7"<br>iovnet2<br>ns6f1<br>2001<br>"0000:af:0a.0"<br>"0000:af:0a.1"<br>"0000:af:0a.2"<br>"0000:af:0a.3"<br>"0000:af:0a.3"<br>"0000:af:0a.4"<br>"0000:af:0a.5"<br>"0000:af:0a.6"<br>"0000:af:0b.0"<br>"0000:af:0b.1"<br>"0000:af:0b.1"<br>"0000:af:0b.2"<br>"0000:af:0b.5"<br>"0000:af:0b.5"<br>"0000:af:0b.6"<br>"0000:af:0b.7"<br>"0000:af:0b.7"<br>"0000:af:0c.0"<br>"0000:af:0c.1"<br>"0000:af:0c.2"                                                                                                    |
| - ph<br>in<br>v:<br>v:<br>wh<br>-<br>-<br>-<br>-<br>-<br>-<br>-<br>-<br>-<br>-<br>-<br>-<br>-<br>-<br>-<br>-<br>-<br>- | "address":<br>"address":<br>hysical: sr:<br>herface: en<br>lan_start: 2<br>lan_end: 300<br>hitelists:<br>"address":<br>"address":                                                                                                    | "0000:af:05.6"<br>"0000:af:05.7"<br>iovnet2<br>ns6f1<br>2001<br>"0000:af:0a.0"<br>"0000:af:0a.1"<br>"0000:af:0a.2"<br>"0000:af:0a.2"<br>"0000:af:0a.3"<br>"0000:af:0a.4"<br>"0000:af:0a.5"<br>"0000:af:0a.6"<br>"0000:af:0b.0"<br>"0000:af:0b.1"<br>"0000:af:0b.1"<br>"0000:af:0b.2"<br>"0000:af:0b.3"<br>"0000:af:0b.5"<br>"0000:af:0b.5"<br>"0000:af:0b.7"<br>"0000:af:0b.7"<br>"0000:af:0b.7"<br>"0000:af:0c.0"<br>"0000:af:0c.1"<br>"0000:af:0c.2"<br>"0000:af:0c.3"                                                                                                    |
| - pb<br>ir<br>v:<br>v:<br>wh<br>-<br>-<br>-<br>-<br>-<br>-<br>-<br>-<br>-<br>-<br>-<br>-<br>-<br>-<br>-<br>-<br>-<br>- | <pre>"address":<br/>"address":<br/>hysical: sr:<br/>herface: en<br/>lan_start: 2<br/>lan_end: 300<br/>hitelists:<br/>"address":<br/>"address":</pre> | "0000:af:05.6"<br>"0000:af:05.7"<br>iovnet2<br>ns6f1<br>2001<br>"0000:af:0a.0"<br>"0000:af:0a.1"<br>"0000:af:0a.2"<br>"0000:af:0a.2"<br>"0000:af:0a.3"<br>"0000:af:0a.4"<br>"0000:af:0a.5"<br>"0000:af:0a.6"<br>"0000:af:0b.0"<br>"0000:af:0b.1"<br>"0000:af:0b.2"<br>"0000:af:0b.2"<br>"0000:af:0b.3"<br>"0000:af:0b.4"<br>"0000:af:0b.5"<br>"0000:af:0b.6"<br>"0000:af:0b.6"<br>"0000:af:0b.7"<br>"0000:af:0b.7"<br>"0000:af:0c.1"<br>"0000:af:0c.1"<br>"0000:af:0c.2"<br>"0000:af:0c.3"<br>"0000:af:0c.3"                                                                         |
| - pb<br>ir<br>v!<br>v!<br>wh<br>-<br>-<br>-<br>-<br>-<br>-<br>-<br>-<br>-<br>-<br>-<br>-<br>-<br>-<br>-<br>-<br>-<br>- | <pre>"address":<br/>"address":<br/>hysical: sr:<br/>herface: en<br/>lan_start: 2<br/>lan_end: 300<br/>hitelists:<br/>"address":<br/>"address":</pre> | "0000:af:05.6"<br>"0000:af:05.7"<br>iovnet2<br>hs6f1<br>2001<br>"0000:af:0a.0"<br>"0000:af:0a.1"<br>"0000:af:0a.2"<br>"0000:af:0a.2"<br>"0000:af:0a.3"<br>"0000:af:0a.3"<br>"0000:af:0a.5"<br>"0000:af:0a.6"<br>"0000:af:0b.0"<br>"0000:af:0b.1"<br>"0000:af:0b.1"<br>"0000:af:0b.2"<br>"0000:af:0b.3"<br>"0000:af:0b.4"<br>"0000:af:0b.5"<br>"0000:af:0b.5"<br>"0000:af:0b.6"<br>"0000:af:0b.6"<br>"0000:af:0b.7"<br>"0000:af:0c.1"<br>"0000:af:0c.2"<br>"0000:af:0c.2"<br>"0000:af:0c.2"<br>"0000:af:0c.3"<br>"0000:af:0c.3"                                                       |
| - pp<br>ir<br>v:<br>v:<br>wh<br>-<br>-<br>-<br>-<br>-<br>-<br>-<br>-<br>-<br>-<br>-<br>-<br>-<br>-<br>-<br>-<br>-<br>- | <pre>"address":<br/>"address":<br/>hysical: sr:<br/>herface: en<br/>lan_start: 2<br/>lan_end: 300<br/>hitelists:<br/>"address":<br/>"address":</pre> | "0000:af:05.6"<br>"0000:af:05.7"<br>iovnet2<br>hs6f1<br>2001<br>"0000:af:0a.0"<br>"0000:af:0a.1"<br>"0000:af:0a.2"<br>"0000:af:0a.3"<br>"0000:af:0a.3"<br>"0000:af:0a.4"<br>"0000:af:0a.5"<br>"0000:af:0a.6"<br>"0000:af:0b.0"<br>"0000:af:0b.0"<br>"0000:af:0b.1"<br>"0000:af:0b.2"<br>"0000:af:0b.3"<br>"0000:af:0b.4"<br>"0000:af:0b.5"<br>"0000:af:0b.5"<br>"0000:af:0b.6"<br>"0000:af:0b.6"<br>"0000:af:0c.0"<br>"0000:af:0c.1"<br>"0000:af:0c.3"<br>"0000:af:0c.3"<br>"0000:af:0c.3"<br>"0000:af:0c.4"<br>"0000:af:0c.6"<br>"0000:af:0c.7"                                     |
| - pp<br>ir<br>v:<br>v:<br>wh<br>-<br>-<br>-<br>-<br>-<br>-<br>-<br>-<br>-<br>-<br>-<br>-<br>-<br>-<br>-<br>-<br>-<br>- | "address":<br>"address":<br>hysical: sr:<br>hterface: en<br>lan_start: 2<br>lan_end: 300<br>hitelists:<br>"address":<br>"address":<br>"ad                                                                                                    | "0000:af:05.6"<br>"0000:af:05.7"<br>iovnet2<br>hs6f1<br>2001<br>"0000:af:0a.0"<br>"0000:af:0a.1"<br>"0000:af:0a.2"<br>"0000:af:0a.3"<br>"0000:af:0a.3"<br>"0000:af:0a.4"<br>"0000:af:0a.5"<br>"0000:af:0a.6"<br>"0000:af:0b.0"<br>"0000:af:0b.1"<br>"0000:af:0b.1"<br>"0000:af:0b.2"<br>"0000:af:0b.4"<br>"0000:af:0b.5"<br>"0000:af:0b.5"<br>"0000:af:0b.6"<br>"0000:af:0b.6"<br>"0000:af:0c.0"<br>"0000:af:0c.1"<br>"0000:af:0c.3"<br>"0000:af:0c.3"<br>"0000:af:0c.4"<br>"0000:af:0c.5"<br>"0000:af:0c.5"<br>"0000:af:0c.7"<br>"0000:af:0d.0"                                     |
| - pp<br>ir<br>v:<br>v:<br>wh<br>-<br>-<br>-<br>-<br>-<br>-<br>-<br>-<br>-<br>-<br>-<br>-<br>-<br>-<br>-<br>-<br>-<br>- | "address":<br>"address":<br>hysical: sr:<br>hterface: en<br>lan_start: 2<br>lan_end: 300<br>hitelists:<br>"address":<br>"address":<br>"ad                                                                                                    | "0000:af:05.6"<br>"0000:af:05.7"<br>iovnet2<br>hs6f1<br>2001<br>"0000:af:0a.0"<br>"0000:af:0a.1"<br>"0000:af:0a.2"<br>"0000:af:0a.3"<br>"0000:af:0a.3"<br>"0000:af:0a.4"<br>"0000:af:0a.5"<br>"0000:af:0a.6"<br>"0000:af:0a.6"<br>"0000:af:0b.0"<br>"0000:af:0b.1"<br>"0000:af:0b.2"<br>"0000:af:0b.3"<br>"0000:af:0b.5"<br>"0000:af:0b.5"<br>"0000:af:0b.5"<br>"0000:af:0b.6"<br>"0000:af:0c.1"<br>"0000:af:0c.3"<br>"0000:af:0c.3"<br>"0000:af:0c.3"<br>"0000:af:0c.5"<br>"0000:af:0c.5"<br>"0000:af:0c.5"<br>"0000:af:0c.5"<br>"0000:af:0c.6"<br>"0000:af:0d.0"<br>"0000:af:0d.1" |
| - pp<br>ir<br>v'<br>v'<br>wh<br>-<br>-<br>-<br>-<br>-<br>-<br>-<br>-<br>-<br>-<br>-<br>-<br>-<br>-<br>-<br>-<br>-<br>- | "address":<br>"address":<br>hysical: sr:<br>hterface: en<br>lan_start: 2<br>"address":<br>"address":<br>"addr                                                                                                    | "0000:af:05.6"<br>"0000:af:05.7"<br>iovnet2<br>hs6f1<br>2001<br>"0000:af:0a.0"<br>"0000:af:0a.1"<br>"0000:af:0a.2"<br>"0000:af:0a.3"<br>"0000:af:0a.3"<br>"0000:af:0a.4"<br>"0000:af:0a.5"<br>"0000:af:0a.5"<br>"0000:af:0b.0"<br>"0000:af:0b.0"<br>"0000:af:0b.1"<br>"0000:af:0b.2"<br>"0000:af:0b.3"<br>"0000:af:0b.5"<br>"0000:af:0b.5"<br>"0000:af:0b.5"<br>"0000:af:0b.6"<br>"0000:af:0b.6"<br>"0000:af:0c.5"<br>"0000:af:0c.3"<br>"0000:af:0c.3"<br>"0000:af:0c.5"<br>"0000:af:0c.5"<br>"0000:af:0c.6"<br>"0000:af:0d.1"<br>"0000:af:0d.1"                                     |

```
- "address": "0000:af:0d.6"
 - "address": "0000:af:0d.7"
storage:
 osds:
   - data: /dev/sdb
     journal: /var/lib/ceph/journal/journal-sdb
    - data: /dev/sdc
     journal: /var/lib/ceph/journal/journal-sdc
    - data: /dev/sdd
     journal: /var/lib/ceph/journal/journal-sdd
    - data: /dev/sde
     journal: /var/lib/ceph/journal/journal-sde
    - data: /dev/sdf
      journal: /var/lib/ceph/journal/journal-sdf
    - data: /dev/sdg
     journal: /var/lib/ceph/journal/journal-sdg
    - data: /dev/sdh
     journal: /var/lib/ceph/journal/journal-sdh
    - data: /dev/sdi
      journal: /var/lib/ceph/journal/journal-sdi
 osd count: 8
 total_osd_count: 24
genesis:
 name: aknode30
 oob: 192.168.41.130
 host: 192.168.2.30
 storage: 172.31.1.30
 pxe: 172.30.1.30
 ksn: 172.29.1.30
 neutron: 10.0.101.30
 root_password: akraino,d
 oem: HPE
 mac_address: 3c:fd:fe:aa:90:b0
 bios_template: hpe_dl380_g10_uefi_base.json.template
 boot_template: hpe_dl380_gl0_uefi_httpboot.json.template
 http_boot_device: NIC.Slot.3-1-1
masters:
 - name : aknode31
   oob: 192.168.41.131
   host: 192.168.2.31
   storage: 172.31.1.31
   pxe: 172.30.1.31
   ksn: 172.29.1.31
   neutron: 10.0.101.31
   oob_user: Administrator
   oob_password: Admin123
  - name : aknode32
   oob: 192.168.41.132
   host: 192.168.2.32
   storage: 172.31.1.32
   pxe: 172.30.1.32
   ksn: 172.29.1.32
   neutron: 10.0.101.32
   oob user: Administrator
   oob_password: Admin123
workers:
  - name : aknode33
   oob: 192.168.41.133
   host: 192.168.2.33
   storage: 172.31.1.33
   pxe: 172.30.1.33
   ksn: 172.29.1.33
   neutron: 10.0.101.33
   oob_user: Administrator
   oob_password: Admin123
#
 - name : aknode34
    oob: 192.168.41.134
#
   host: 192.168.2.34
#
#
    storage: 172.31.1.34
#
    pxe: 172.30.1.34
```

- "address": "0000:af:0d.5"

```
#
   ksn: 172.29.1.34
#
   neutron: 10.0.101.34
hardware:
 vendor: HP
 generation: '10'
 hw_version: '3'
 bios_version: '2.8'
disks:
  - name : sdj
   labels:
     bootdrive: 'true'
   partitions:
     - name: root
      size: 20g
       mountpoint: /
     - name: boot
      size: 1g
      mountpoint: /boot
     - name: var
       size: '>300g'
       mountpoint: /var
 - name : sdk
   partitions:
     - name: cephj
      size: 300g
      mountpoint: /var/lib/ceph/journal
disks_compute:
  - name : sdj
   labels:
    bootdrive: 'true'
   partitions:
     - name: root
      size: 20g
      mountpoint: /
     - name: boot
      size: 1q
      mountpoint: /boot
     - name: var
      size: '>300g'
       mountpoint: /var
  - name : sdk
   partitions:
     - name: nova
      size: '99%'
       mountpoint: /var/lib/nova
genesis_ssh_public_key: "ssh-rsa AAAAB3NzaC1yc2EAAAADAQABAAABAQC
XeffsufaqFkAdmbJ/9PMPiPQ3
/UqbbtyEcqoZAwUWf4ggAWSp00SGE10kg+skPSbDzPVHb4810eXZT1yoIg29HAenJNNrsVxvnMT2kw2OYmLfxgEUh1Ev4c5LnUog4GXBDHQtHAwa
IoTu9s/q8VIvGav62RJVFn3U1D0jkiwDLSIFn8ezORQ4YkSidwdSrtqsqa2TJ0E5w/n5h5IVG09neY8Y1XrgynLd4Y+7 root@pocnjrsv132"
kubernetes:
 api_service_ip: 10.96.0.1
 etcd_service_ip: 10.96.0.2
 pod_cidr: 10.99.0.0/16
 service_cidr: 10.96.0.0/14
regional_server:
 ip: 135.16.101.85
. . .
```

| A.880 (187                                                          |                                                                                                    | Home Documentation Expediat |
|---------------------------------------------------------------------|----------------------------------------------------------------------------------------------------|-----------------------------|
| <ul> <li>Associate</li> <li>Associate</li> <li>Associate</li> </ul> | Akzair<br>Neuropa<br>S To Protections<br>S To Protections<br>S To Protecti |                             |
|                                                                     | a ubiertear weyn i bir ton Aright Deservices of                                                                                                    | An and a second             |
|                                                                     | o ultrature barritages - 100                                                                                                    | Apr. market                 |
|                                                                     |                                                                                                    |                             |

5. Click on Submit. This will upload the input file and the site details into the portal.

6. User will see the file uploaded successfully message in the sites column then **Build** button is enabled.

- a. Click on **Build** to begin the build process.
- b. User can click on Refresh (link) to update the status of the build on the portal.
- c. The build status changes from 'Not started' to 'In progress' to 'Completed'.

d. The build process will generate all the required yaml files with site details. User can view the generated yaml files by clicking 'view yaml build file' provided in Build status column.

| A                     |       |              |           |                       |         |                             |                                                                                 | 1985                                                          | te locatente   | Significat |
|-----------------------|-------|--------------|-----------|-----------------------|---------|-----------------------------|---------------------------------------------------------------------------------|---------------------------------------------------------------|----------------|------------|
| at Access then        | Alo   | aino Site    | 8         |                       |         |                             |                                                                                 |                                                               |                |            |
| B American Strephilts | bound | legileres    |           |                       |         |                             |                                                                                 |                                                               |                |            |
| 4100000               |       |              |           |                       |         |                             |                                                                                 |                                                               |                |            |
|                       |       |              |           |                       |         | 🖂 🖸                         |                                                                                 |                                                               | a termet       |            |
|                       |       | mpo          | mapon     |                       |         | R.44 845.0                  | napogramme                                                                      |                                                               | NAME OF COLUMN |            |
|                       |       | 12 Novimani  | Night -   | sanse<br>Versigen för | upose 1 | Company<br>New your Confirm | Ter Tersteiner<br>Der Seiter Statister<br>Der Seiter Statister<br>Des Statister | fan fan far<br>fan fan far<br>fan far far<br>fan far sterrege | hershallar     |            |
|                       |       | 10 Northeast | Machine 1 |                       |         | Annered                     |                                                                                 |                                                               | Automatic .    |            |
|                       |       |              |           |                       |         |                             |                                                                                 |                                                               | - 11 -         |            |

- 7. User will see the 'Completed' status in build status column then **Deploy** button is enabled.
  - a. Click on **Deploy** to begin the deploy process.
  - b. User can click on Refresh (link) to update the status of the build on the portal.

**Note:** In portal when the overall status of the Deploy is success, login to each node and check deploy site logs under /*var/log*/deploy\_site\_yyyymmddhhmm.log file by using the command tail -f /var/log/deploy\_site\_yyyymmddhhmm.log file

Check the deployment process logs under "tail –f /var/log/scriptexecutor.log" or "/var/log /yaml\_builds/" on regional\_controller node.

• Once the deploy status got "completed" on the portal, then

This is to check the status of deploy\_site.

Following is the snippet from root@aknode44:/var/log# vi scriptexecutor.log

2018-10-02 17:28:58.464 DEBUG 12751 --- [SimpleAsyncTaskExecutor-2] a.b.s.i. RemoteScriptExecutionServiceImpl : + deploy\_site

2018-10-02 17:28:58.464 DEBUG 12751 --- [SimpleAsyncTaskExecutor-2] a.b.s.i. RemoteScriptExecutionServiceImpl : + sudo docker run -e OS\_AUTH\_URL=http://keystone-api.ucp.svc. cluster.local:80/v3 -e OS\_PASSWORD=86db58e20de93ef55477 -e OS\_PROJECT\_DOMAIN\_NAME=default -e OS\_PROJECT\_NAME=service -e OS\_USERNAME=shipyard -e OS\_USER\_DOMAIN\_NAME=default -e OS\_IDENTITY\_API\_VERSION=3 --rm --net=host quay.io/airshipit/shipyard: 165c845e3e7459d2a4892ed4ca910b00675e7561 create action deploy\_site

2018-10-0217:29:02.273 DEBUG 12751 --- [SimpleAsyncTaskExecutor-2] a.b.s.i.RemoteScriptExecutionServiceImpl : NameActionLifecycleTimeStep Succ/Fail/OthExecution

2018-10-02 17:29:02.274 DEBUG 12751 --- [SimpleAsyncTaskExecutor-2] a.b.s.i. RemoteScriptExecutionServiceImpl : deploy\_site action/01CRTX8CTJ8VHMSNVC2NHGWKCY None 2018-10-02T17:29:53 0/0/0

2018-10-02 17:29:02.546 DEBUG 12751 --- [SimpleAsyncTaskExecutor-2] a.b.s.i. RemoteScriptExecutionServiceImpl : Script exit code :0

Based on the above snippet you can frame a command like following(**just concatenate highlighted partes and add describe in the middle**) and run it on aknode40 to see the status deploy\_site,

root@aknode40:~# docker run -e OS\_AUTH\_URL=http://keystone-api.ucp.svc.cluster.local:80/v3 -e OS\_PASSWORD=86db58e20de93ef55477 -e OS\_PROJECT\_DOMAIN\_NAME=default -e OS\_PROJECT\_NAME=service -e OS\_USERNAME=shipyard -e OS\_USER\_DOMAIN\_NAME=default -e OS\_IDENTITY\_API\_VERSION=3 --rm --net=host quay.io/airshipit/shipyard: 165c845e3e7459d2a4892ed4ca910b00675e7561 describe action /01CRTX8CTJ8VHMSNVC2NHGWKCY

## Appendix

(ii)

#### Create New Edge Site locations

The Akraino seed code comes with default two sites: MTN1, MTN2 representing two lab sites in Middletown, NJ. This step of connecting to the database and creating edge\_site records are only required if the user wishes to deploy on other sites.

To deploy a Unicycle (Multi-Node Cluster) Edge Node, perform the following steps:

- Check if the Akraino (Docker Containers) packages are stood up.
- Connect to PostgreSQL database providing the host IP (name).

```
jdbc:postgresql://<IP-address-of-DB-host>:6432/postgres
user name = admin
password = abc123
```

use 'pgAdmin |||' Postgres client tool or connect to Postgres DB using SQL interface

- · Execute the following SQL insert, bearing in mind these value substitutions:
  - $^{\circ}~edge\_site\_id$ : Any unique increment value. This is usually 1 but does not have to be.
  - $^{\circ}$  <code>edge\_site\_name: Human-readable Edge Node name.</code>
  - region\_id: Edge Node region number. Use select \* from akraino.Region; to determine the appropriate value. Observe the region number associations returned from the query: Use 1 for US East, 2 for US West, and so on.

```
> insert into akraino.edge_site(edge_site_id, edge_site_name, crt_login_id, crt_dt, upd_login_id, upd_dt,
region_id)
values( 1, 'Atlanta', user, now(), user, now(),1);
```